## Fonts Larger in Windows

- Rightclick the desktop and click Properties.
  Click the Appearance tab
  In the Fonts box, click the down arrow and select Larger or Extra Large
  Click Apply and OK

Revised 5/29/2009 JMM